Gumawa ng account ng magulang sa Schoology sa pamamagitan ng paggamit ng access code na makikita sa liham mula sa paaralan.

\*\*Maraming legal na tagapag-alaga o magulang ang maaaring gumamit ng parehong code para tingnan ang mga marka ng kanilang anak\*\*

## Pagrehistro para sa Schoology sa isang computer:

1. Magbukas ng browser at pumunta sa<u>schoolology.com</u>. I-click ang Magrehistro.

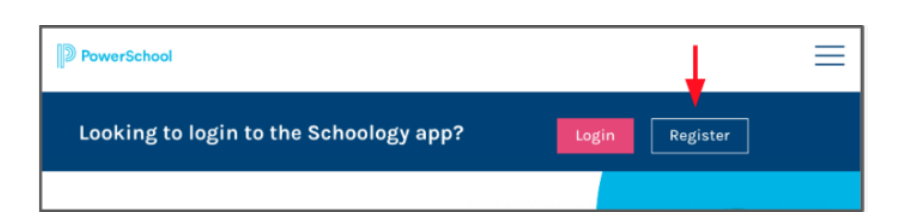

2. Piliin ang Magulang.

| Sign up for Schoology |         |
|-----------------------|---------|
| Instructor            | Student |
| Par                   | ent     |
|                       |         |

3. Ipasok ang Access Code mula sa liham. I-click ang Magpatuloy.

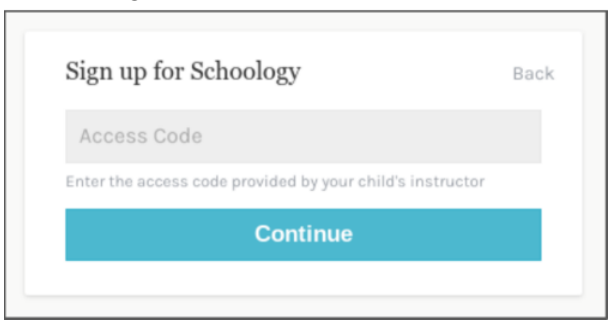

4. Kumpletuhin ang form gamit ang iyong impormasyon.**Gamitin ang iyong pangalan** kung saan nakalagay ang "Parent Name" at hindi ng iyong anak.

## Pagrehistro para sa Schoology sa mobile app

- 1. I-download ang app (Schoology sa iyong telepono)
- 2. I-click ang "Bagong user? Gumawa ng account.

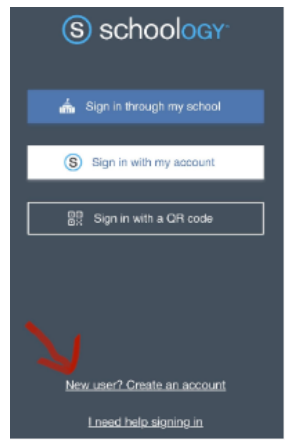

3. Piliin ang Magulang.

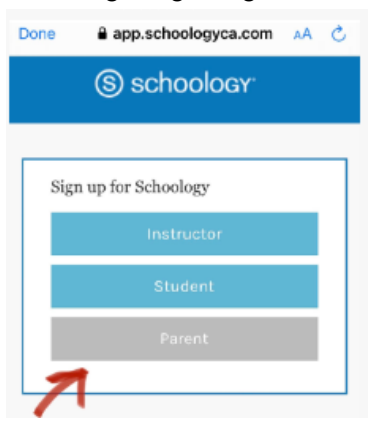

4. Ipasok ang Access Code mula sa liham. I-click ang Magpatuloy.

| Access Code                                |                 |
|--------------------------------------------|-----------------|
| Enter the access code provided by your chi | ld's instructor |
| Continue                                   |                 |